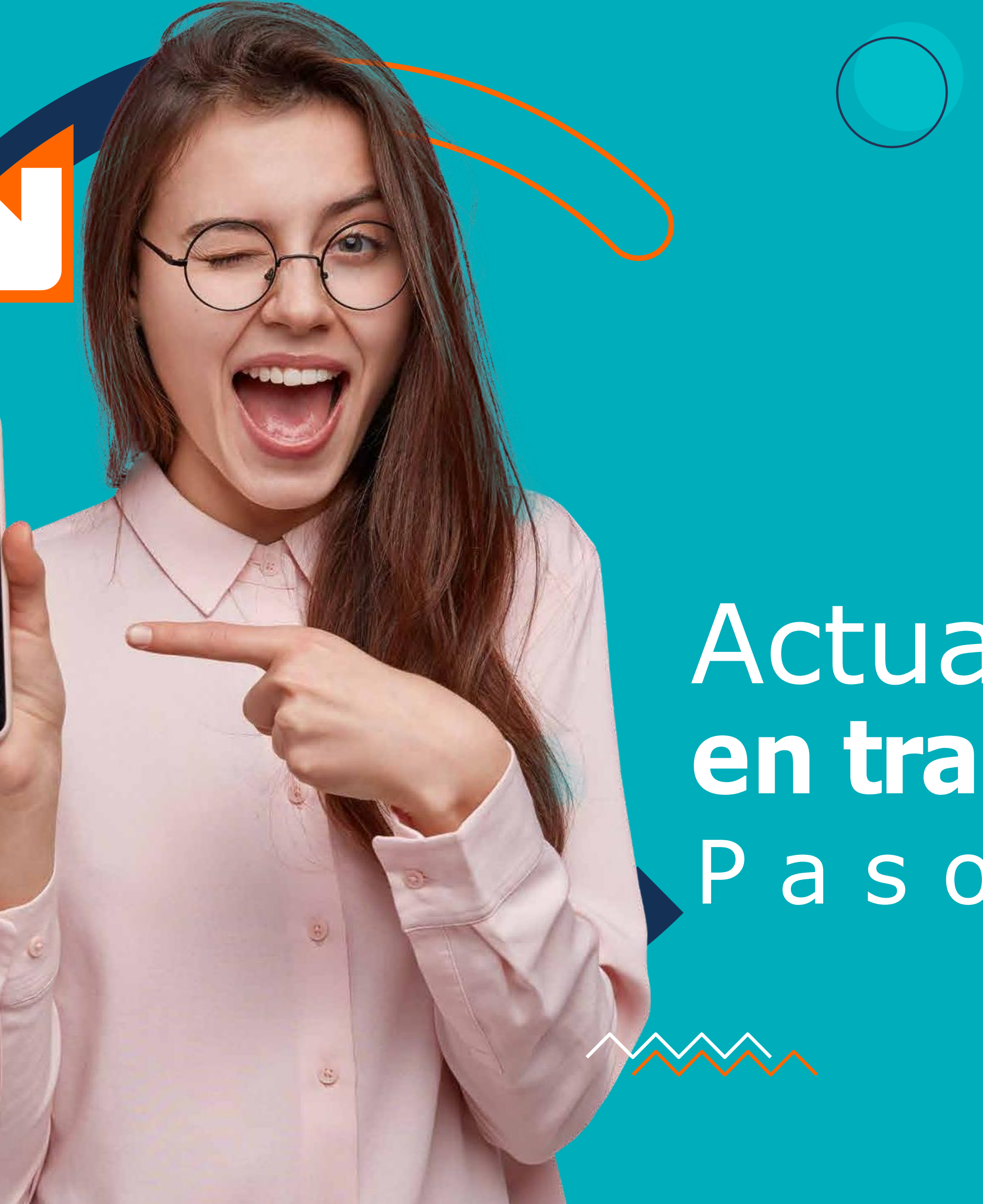

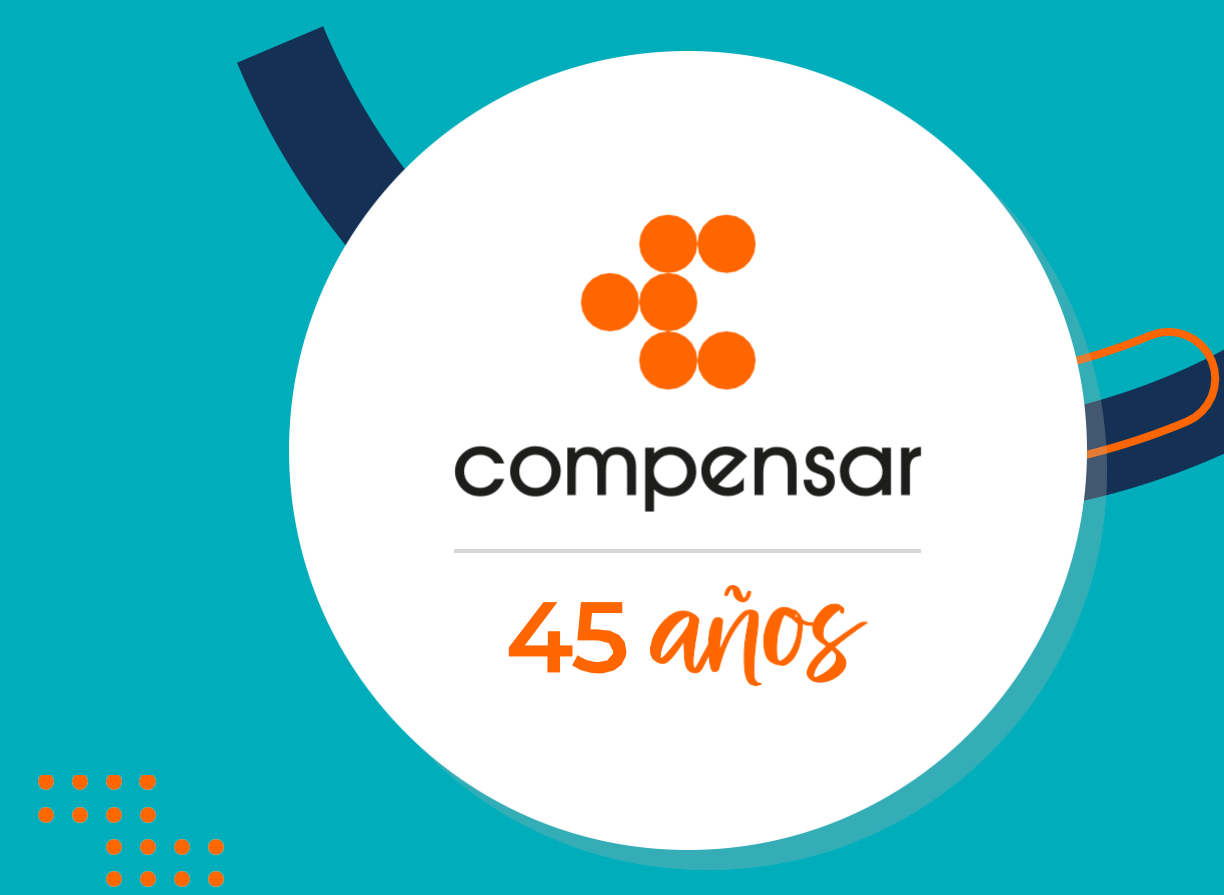

## Actualiza tus datos en transacciones en línea Paso a paso

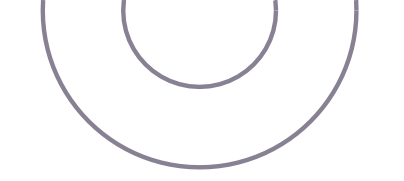

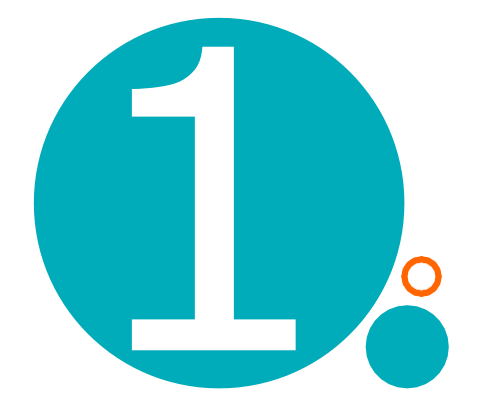

## ← → C acorporativo.compensar.com compensar ¿Buscas algo? SALUD PERSONA EPS y Plan Complementario Afiliación y Servicios de Caja 0 A+

Ingresa a la página web: https://corporativo.compensar.com

En la parte superior derecha ingresa a Transacciones en línea e identifícate en el módulo de seguridad con tu usuario y contraseña.

>>

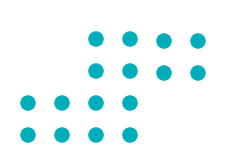

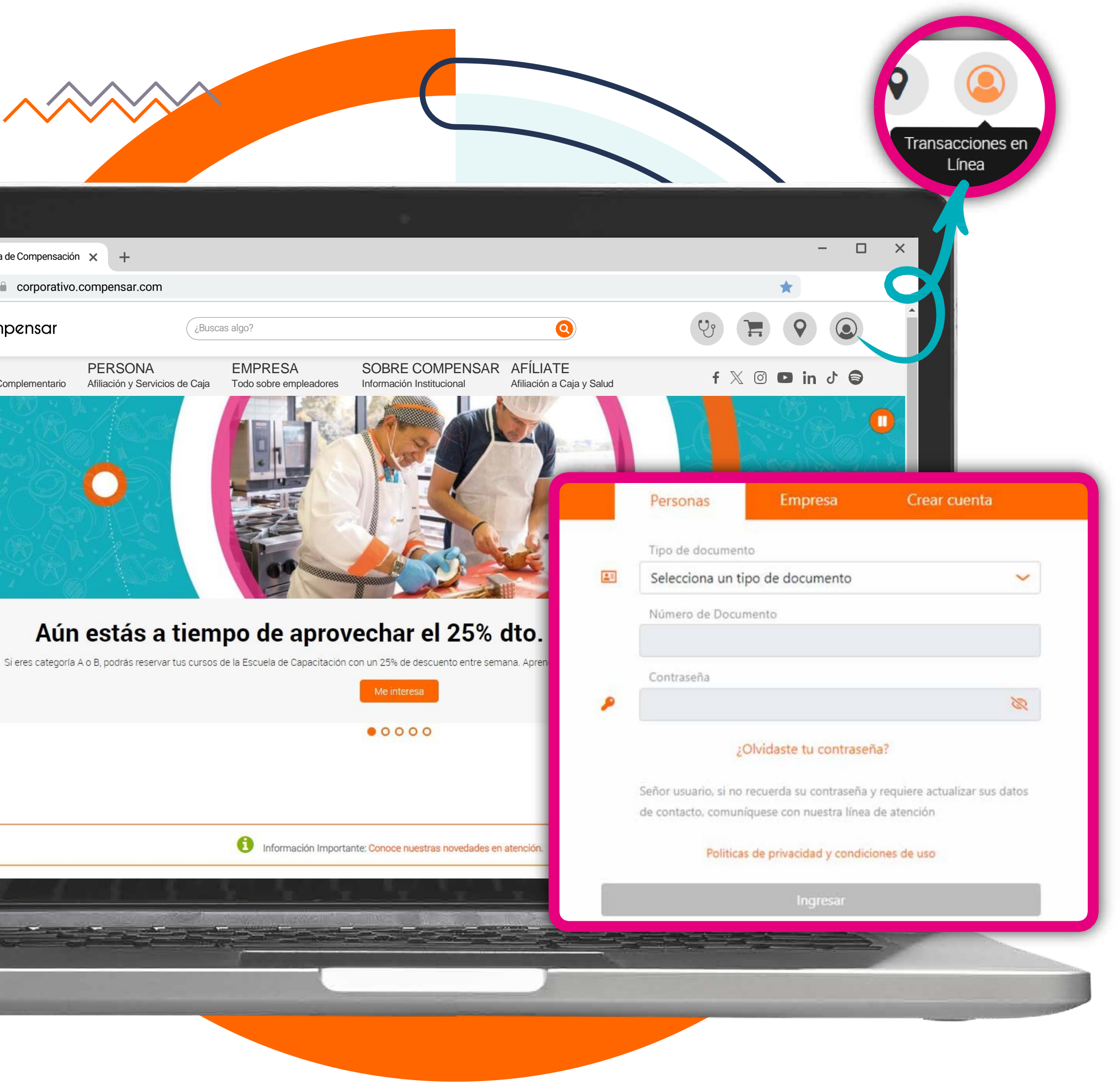

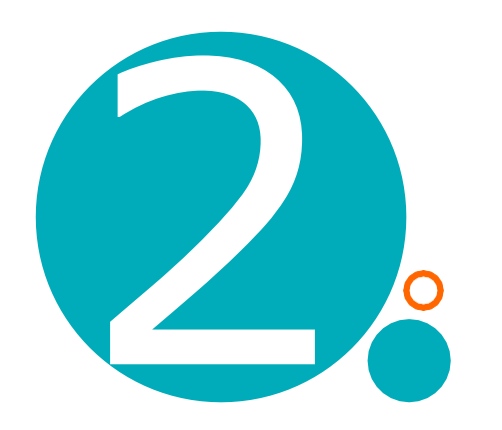

## En el menú "Persona", busca la opción **"Actualización de datos".**

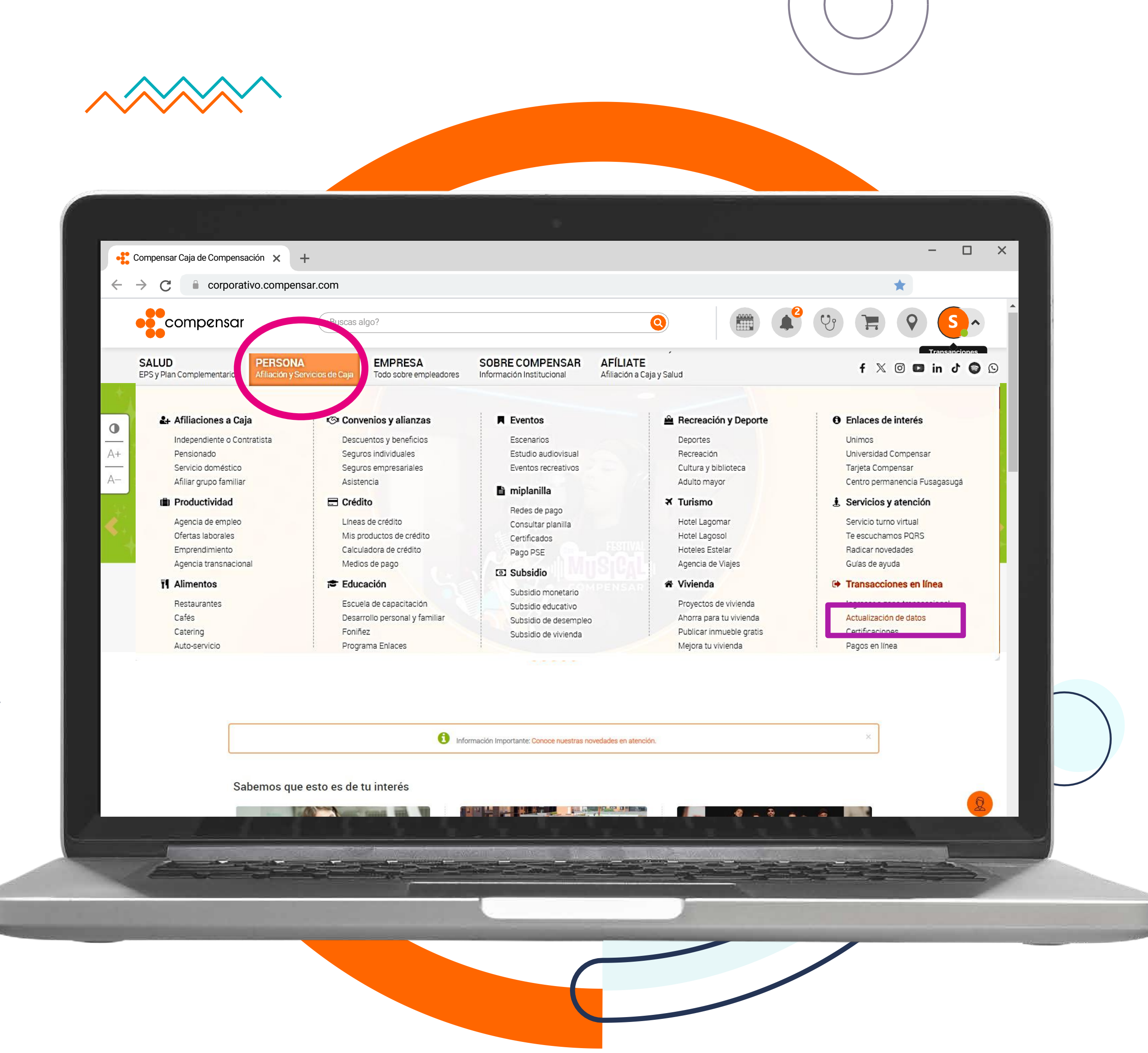

•
•
•
•
•
•
•
•
•
•
•
•
•
•
•
•
•
•
•
•
•
•
•
•
•
•
•
•
•
•
•
•
•
•
•
•
•
•
•
•
•
•
•
•
•
•
•
•
•
•
•
•
•
•
•
•
•
•
•
•
•
•
•
•
•
•
•
•
•
•
•
•
•
•
•
•
•
•
•
•
•
•
•
•
•
•
•
•
•
•
•
•
•
•
•
•
•
•
•
•
•
•
•
•
•
•
•
•
•
•
•
•
•
•
•
•
•
•
•
•
•
•
•
•
•
•
•
•
•
•
•
•
•
•
•
•
•
•
•
•
•
•
•
•
•
•
•
•
•
•
•
•
•
•
•
•
•
•
•
•
•
•
•
•
•
•
•
•
•
•
•
•
•
•
•
•
•
•
•
•
•
•
•
•
•
•<

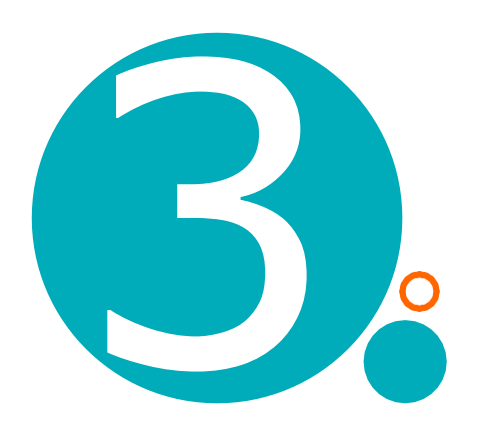

## Cuando ingreses, selecciona el botón: > Actualizar ahora>

*Importante*: Para hacer la actualización de datos por este canal, debes tener en uso uno de los dos datos (correo electrónico o celular) porque a través de estos, te enviaremos un código.

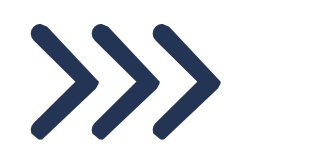

en los últimos meses como:

¿Buscas algo?

PERSONA

Afiliación y Servicios de Caja

**e** compensar

EPS y Plan Complementario

SALUD

0 A+

← → C 🍦 transaccionesenlinea.com/

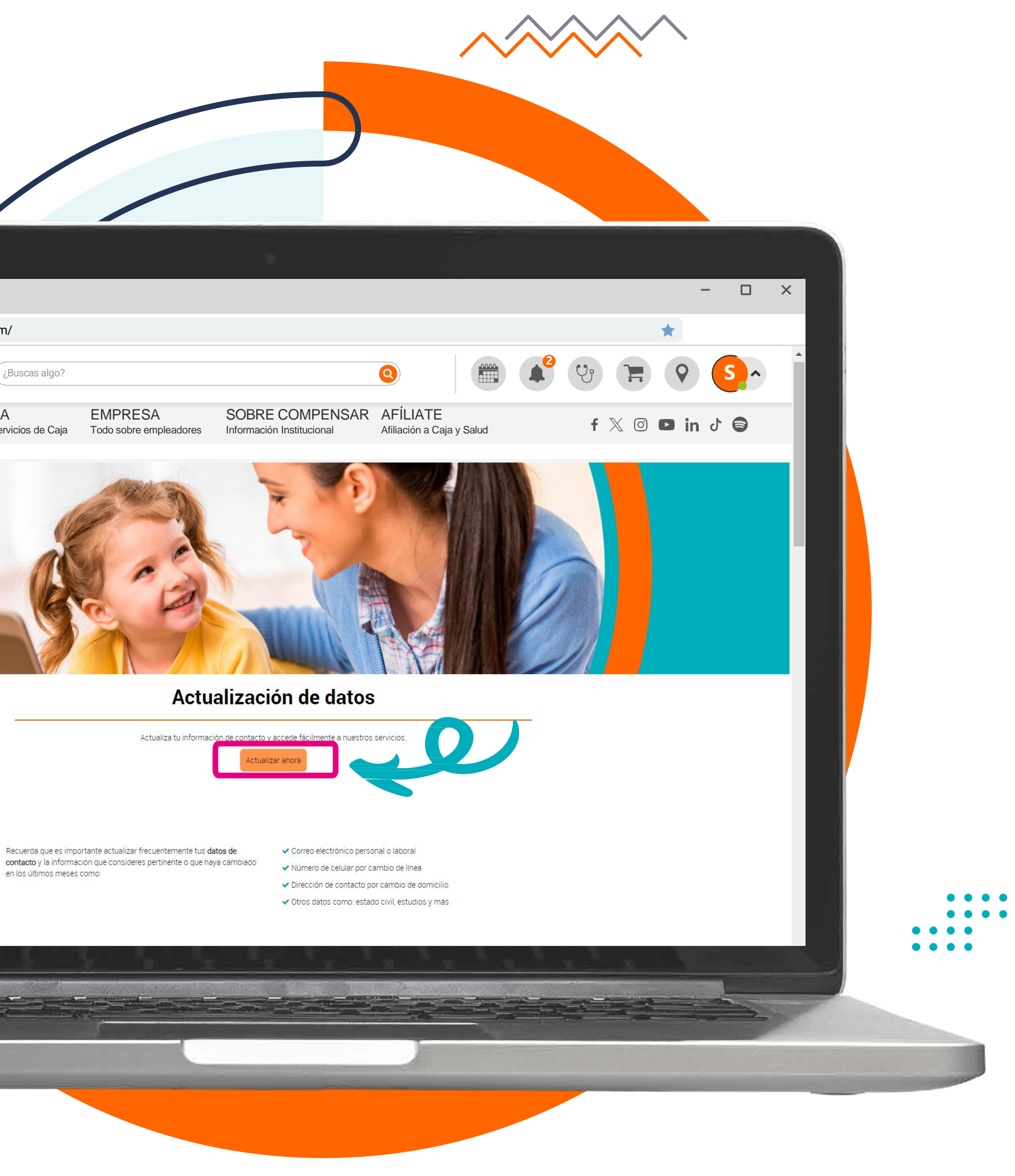

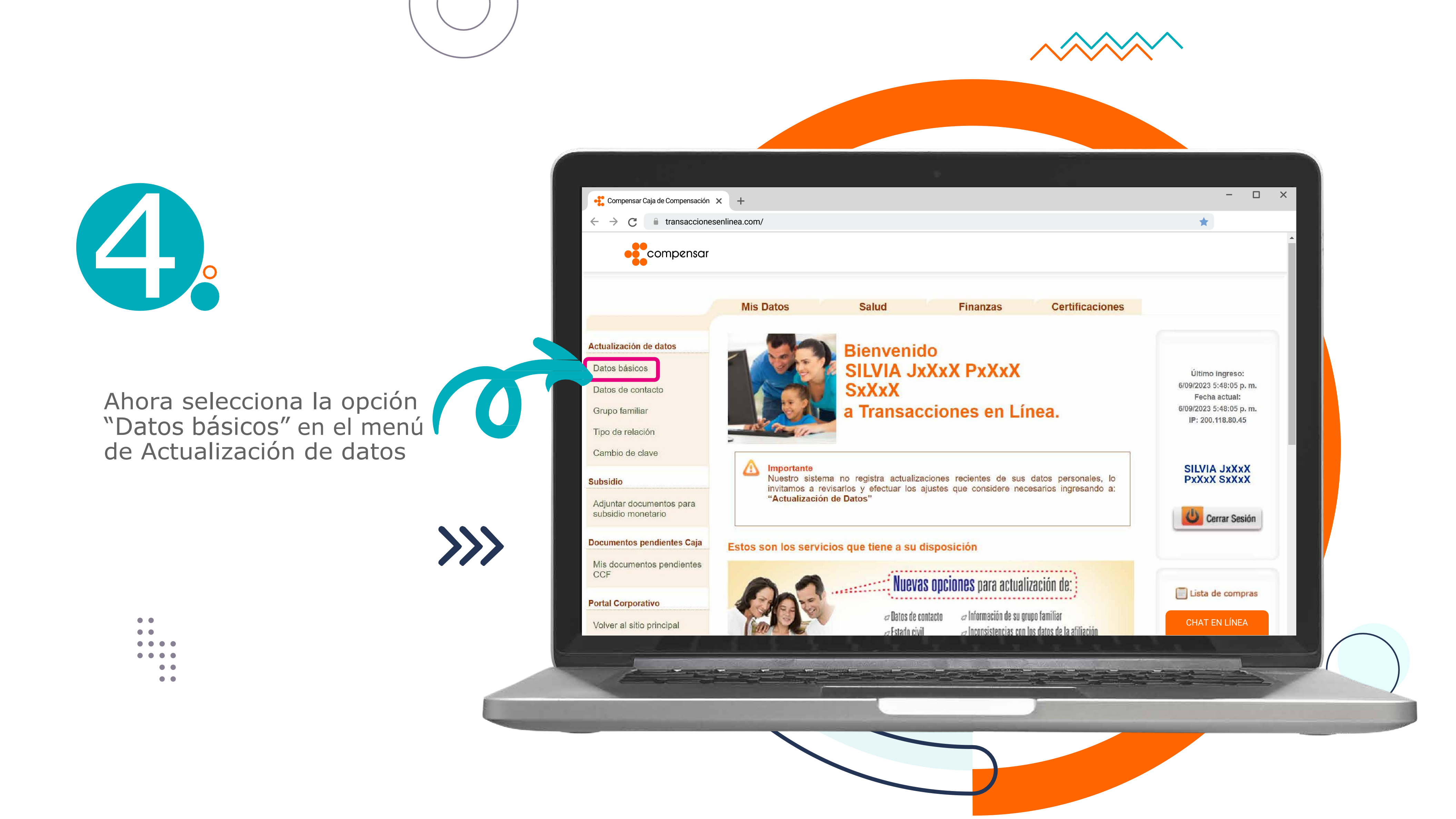

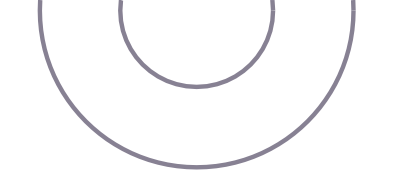

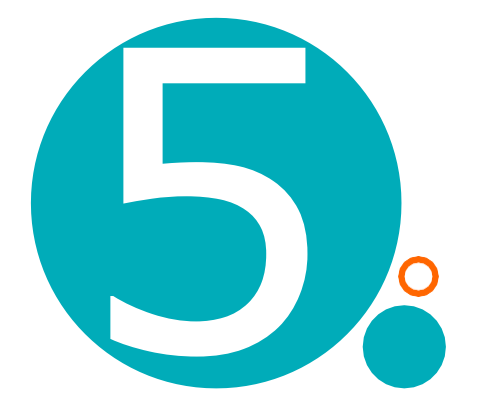

Revisa los datos que te aparecen registrados, si las iniciales del correo y/o el número de celular son correctos, solicita el envío de un código **de 6 dígitos por mensaje de texto** e ingrésalo en el espacio indicado.

Si las iniciales no son las de tu correo y número de celular actuales, debes acercarte a una sede de Caja de Compensación a hacer la actualización.

🕂 Compensar Caja de Compensación 🗙 🕂 ← → C <sup>□</sup> transaccionesenlinea.com/ Compensar Mis Datos Actualización de datos Datos básicos Datos de contacto Grupo familiar Tipo de relación Cambio de clave Aportante Nuestro sistema Subsidio invitamos a revisa "Actualización de Adjuntar documentos para Documentos pendientes Caja Estos son los servicios Mis documentos pendientes CCF **Portal Corporativo** Volver al sitio principal

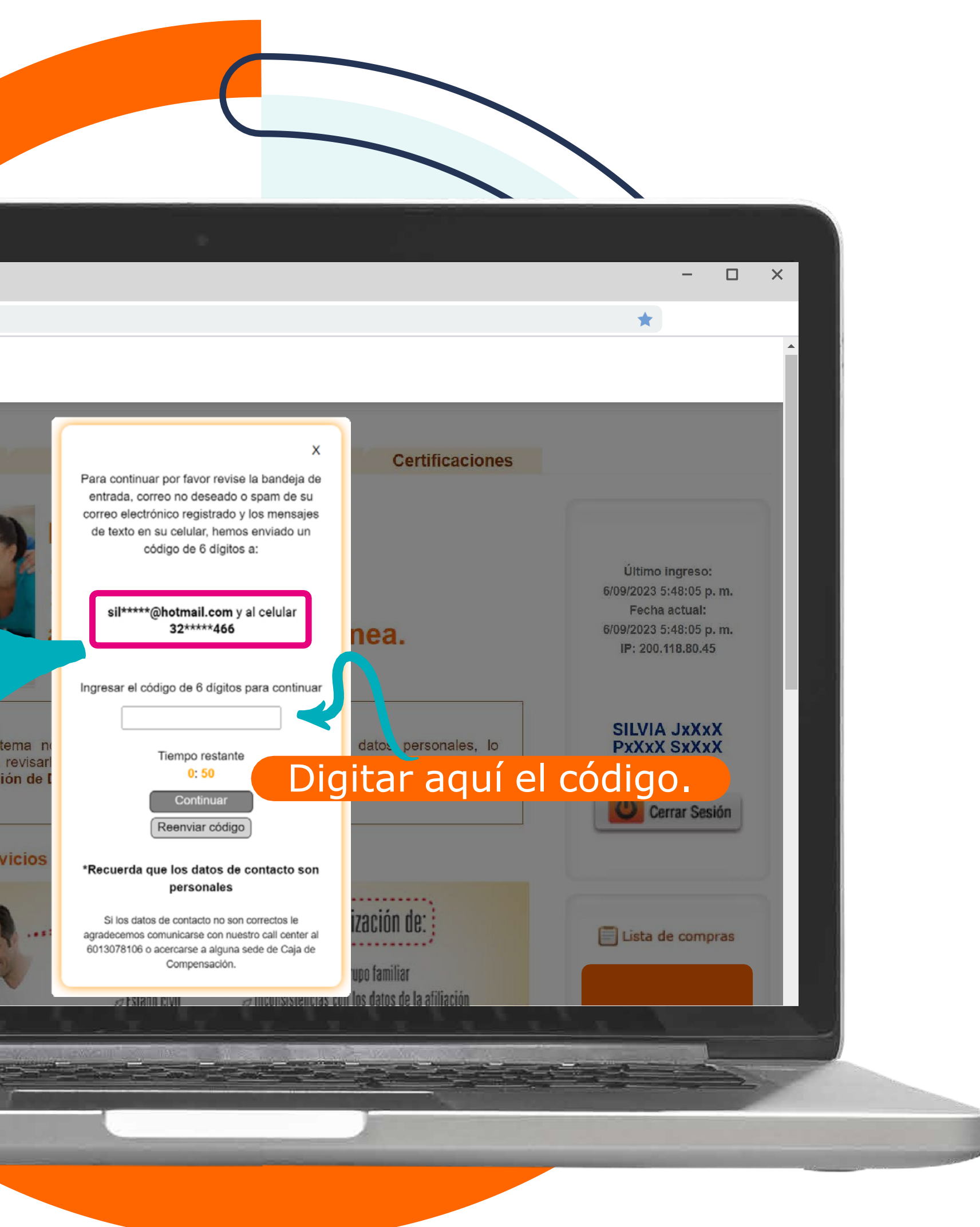

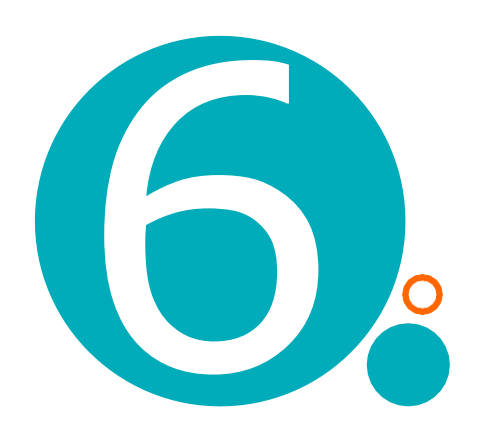

En la página a la que acabas de ingresar selecciona la pestaña "Datos de Contacto".

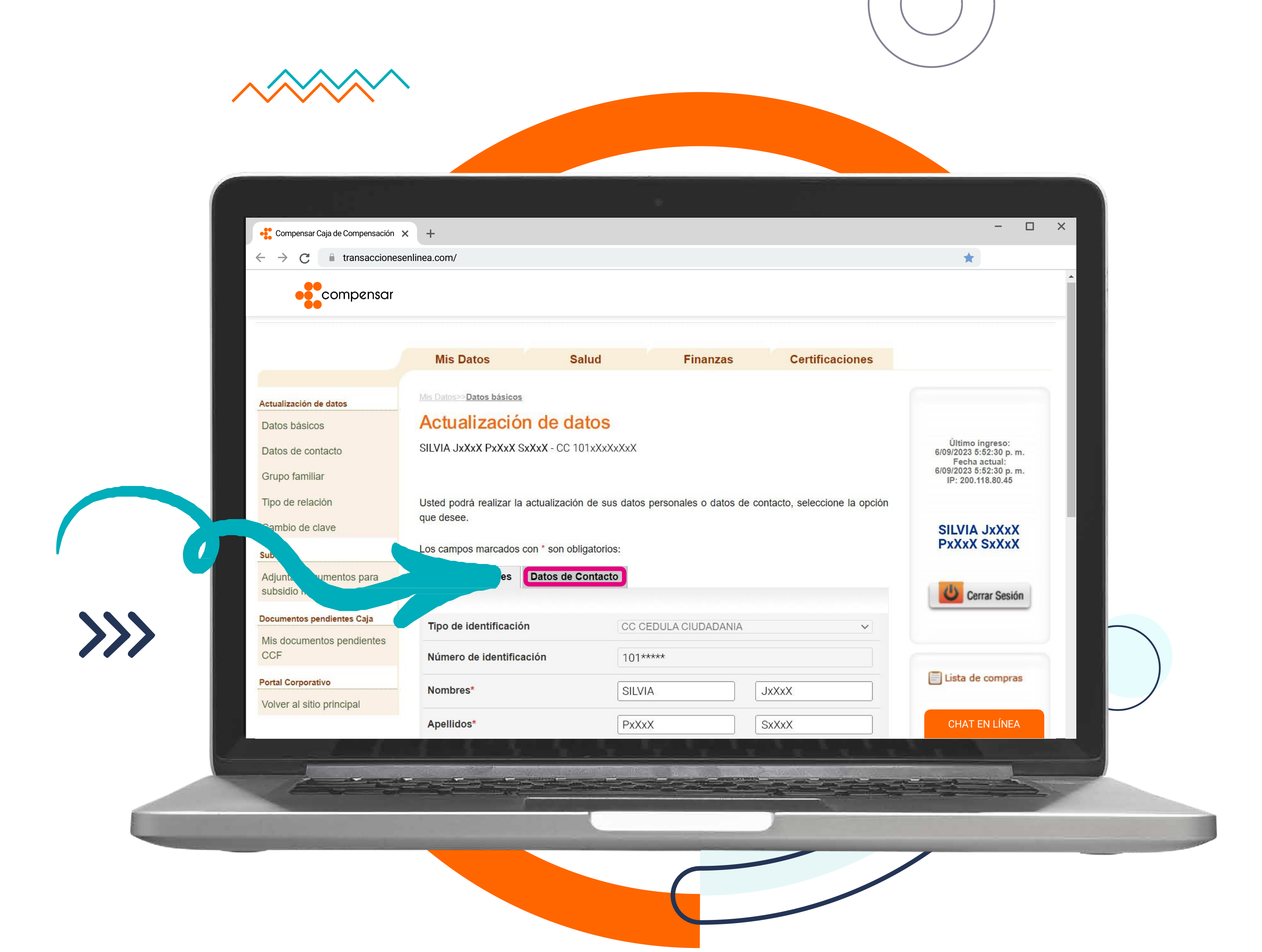

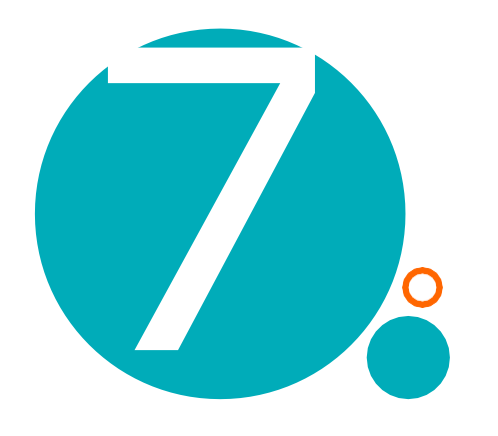

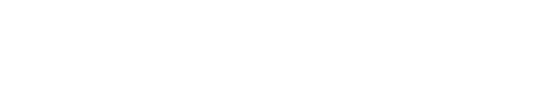

Con en la ley 1581 de 2012 de protección de dav conmigo V/o mi grupo familiar. Dar cumplimie Calidad de los productos y/o servicios realizado de los productos y/o servicios realizado de los productos y/o servicios realizado de los productos y/o servicios realizado de los realizados de los realizados de Vanuau ue ius provincius yru servicius iu Yro estadísticas, como del análisis del de las funciones propias de Compen Señor usuario, este vinculc Sualquier

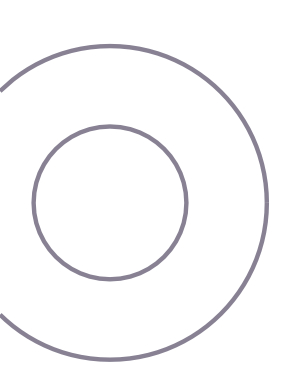

Selecciona la opción "Si".

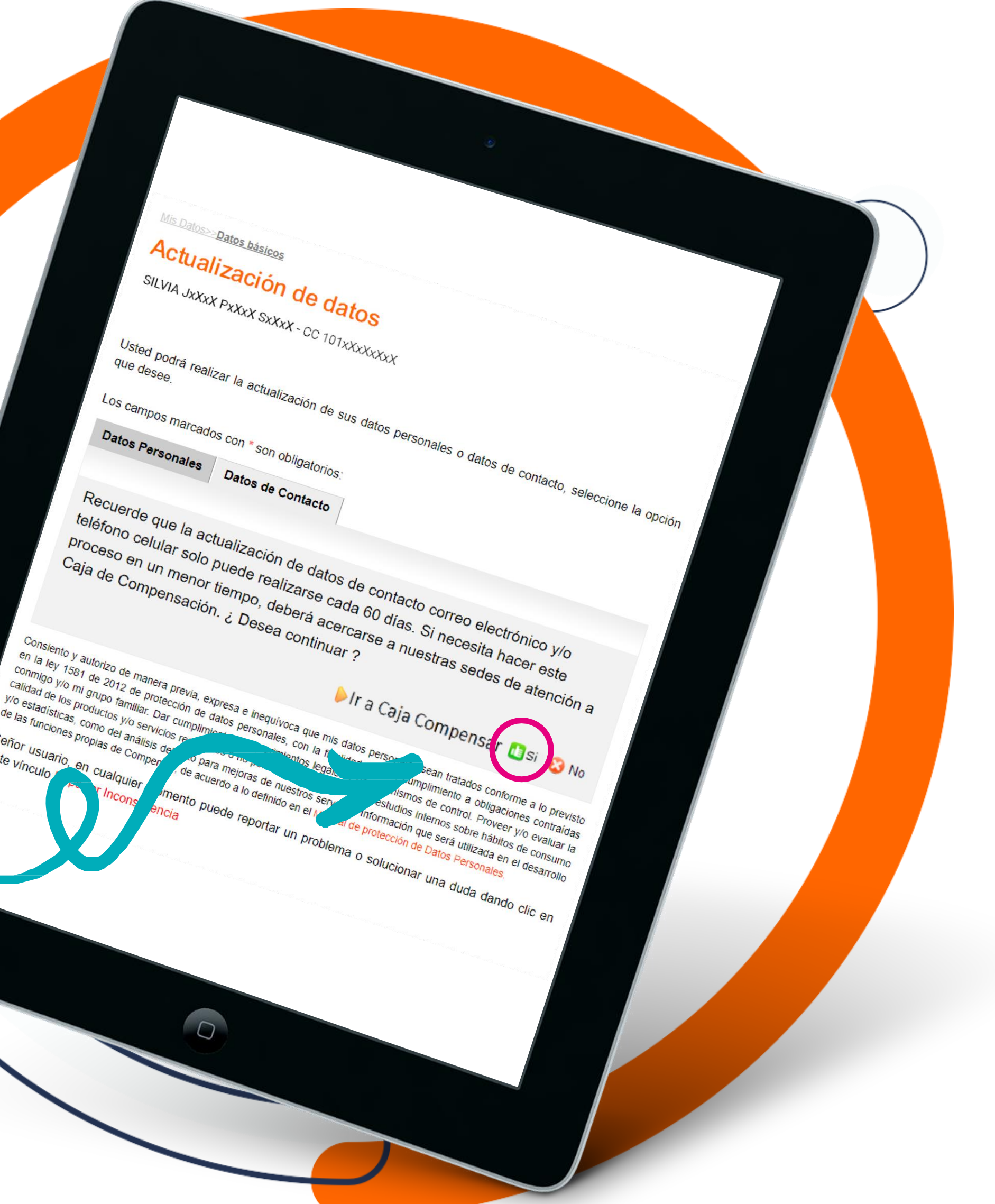

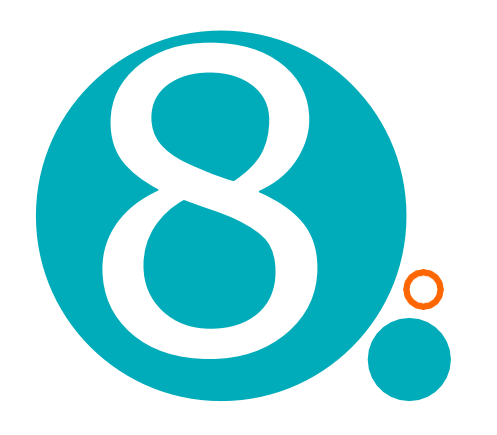

A continuación, podrás ver el correo electrónico y número de celular registrados en la Caja de Compensación Compensar.

- Si requieres cambiar los datos, puedes hacerlo ahí mismo y seleccionar "continuar" en la parte inferior.
- Si los datos están actualizados y no debes cambiar nada, debes seleccionar "Cancelar" en la parte inferior.

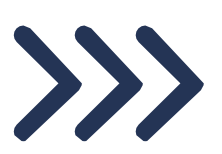

.

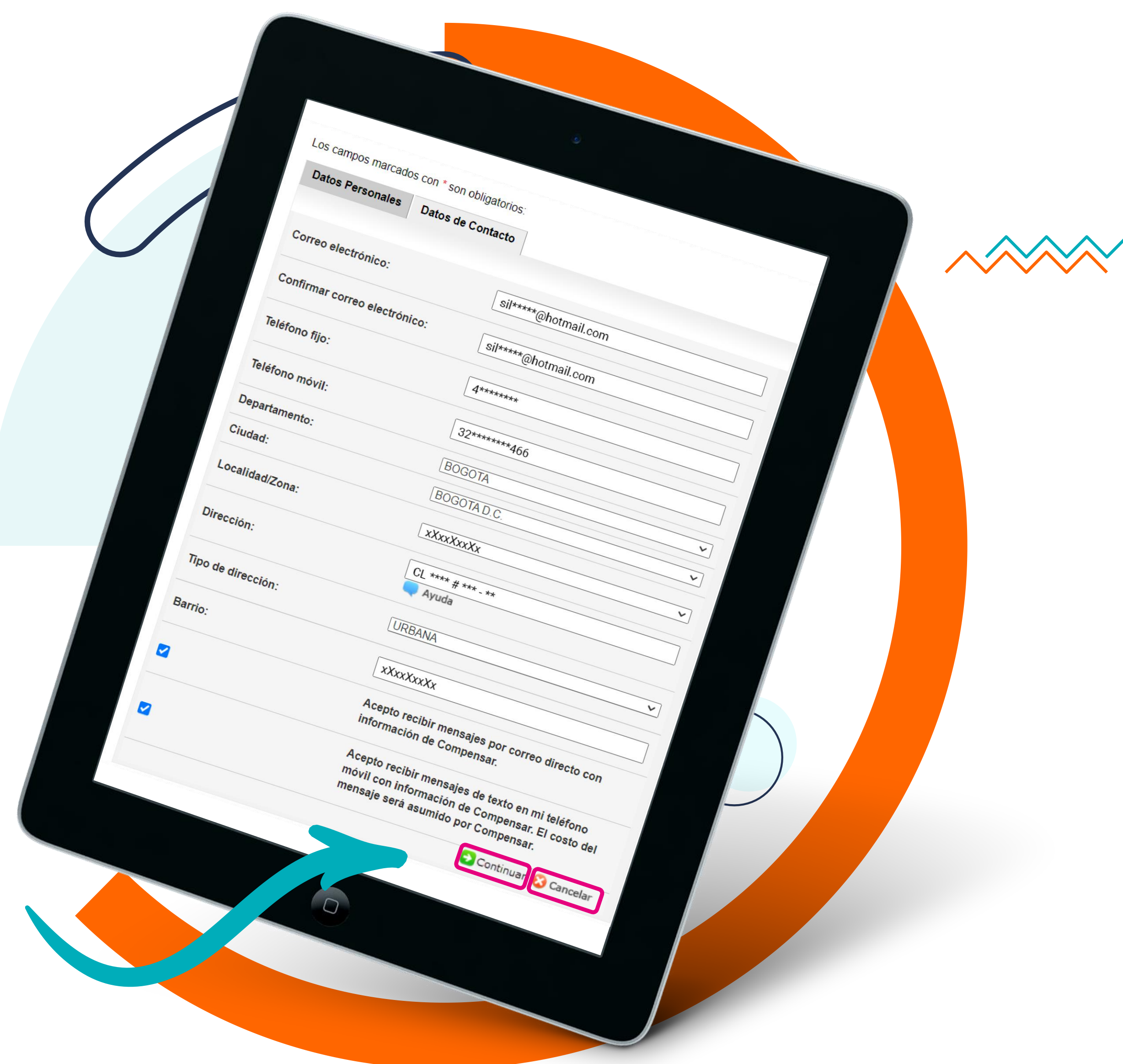